# Proveedor e-Buzón

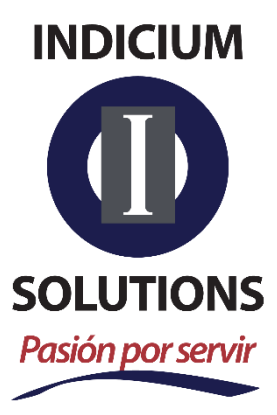

Bosques de Duraznos 75-1103 Col. Bosques de las Lomas 11700 México, D.F. Doc. ID: IND\_PRO\_COMERCIAL Doc. Version: 1.0 Classification: Business Use Only

Phone. 5245 7093 / 5887 3517 soporte@indiciumsolutions.com.mx www.indiciumsolutions.com.mx

| INDICIUM SOLUTIONS<br>Pasión por servir | MANUAL PROVEEDOR          | Documento | DOC ID     |
|-----------------------------------------|---------------------------|-----------|------------|
|                                         |                           | Versión   | 1.0        |
| Autor: Ing. Nayeli Morales Meza         | TIPO DE DOCUMENTO: MANUAL | Fecha     | 23-07-2018 |

#### Contenido

| Visión General                                   |
|--------------------------------------------------|
| Introducción                                     |
| Objetivo                                         |
| Alcance                                          |
| Responsables                                     |
| Derechos de Autor                                |
| Última fecha de actualización                    |
| Acceso al sistema e-Factura Buzón <sup>®</sup> 4 |
| Creación de cuenta 4                             |
| ¿Olvido Contraseña?                              |
| ¿Cambiar Contraseña?                             |
| Preguntas Frecuentes                             |
| Modulo Validar Comprobantes                      |
| Recepción                                        |
| Acuses                                           |
| Certificados                                     |
| Cancelación                                      |
| Usuario                                          |

TIPO DE DOCUMENTO: MANUAL

Fecha

DOC ID

1.0

# Visión General Introducción

e-factura Buzón® es una solución de manejo de documentos electrónicos que permite la recepción y validación fiscal de los CFDI (Comprobante Fiscal Digital por Internet) o factura electrónica, documentos que los proveedores entregan a nuestros clientes. El sistema realiza validaciones para que los documentos cumplan con los requisitos establecidos por la autoridad SAT (Servicio de Administración Tributaría) y sean almacenados. Así mismo, ofrece la flexibilidad de recibir datos adicionales que les permita a los clientes dar un maneio apropiado y más ágil al pago de los comprobantes

## Objetivo

Conocer el funcionamiento de cada una de las secciones del sistema e-factura Buzón; enfocado al perfil de proveedor.

## Alcance

Cualquier parte interesada en conocer la actividad y operación de Indicium Solutions.

## Responsables

| Ing. Lorencio García Martínez<br>lorencio.garcia@indiciumsolutions.com.mx         | Gerente Ingeniería de Producto      |
|-----------------------------------------------------------------------------------|-------------------------------------|
| Ing. Jetzemani D. Sánchez Contreras<br>jetzemani.sanchez@indiciumsolutions.com.mx | Consultor EDMS                      |
| Ing. Nayeli Morales<br>nayeli.morales@indiciumsolutions.com.mx                    | Coordinadora HelpDesk               |
| Personal Interesado                                                               | Consultar última versión del manual |

#### Derechos de Autor

Indicium Solutions S.A. de C.V. Todos los derechos reservados.

Ninguna parte de esta publicación puede reproducirse en forma total o parcial sin el consentimiento escrito de Indicium Solutions S.A. de C.V.

## Última fecha de actualización

**Julio 2018** 

INDICIUM SOLUTIONS S.A. DE C.V. BOSQUES DE DURAZNOS NO. 75-1103 COL. BOSQUES DE LAS LOMAS 11700, MIGUEL HIDALGO Tel: 5245 7093 www.indiciumsolutions.com.mx

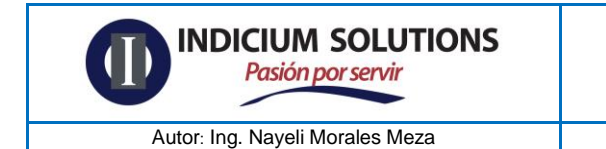

TIPO DE DOCUMENTO: MANUAL

# Acceso al sistema e-Factura Buzón®

El proveedor deberá acceder a la URL proporcionada por el cliente por medio de los comunicados o estrategias establecidas para su conocimiento; para poder validar sus comprobantes CFDI emitidos.

| Bienver                                        | nido al sistema de recepción y validación<br>le comprobantes fiscales digitales |
|------------------------------------------------|---------------------------------------------------------------------------------|
|                                                | Crear Cuenta<br>Ingrese sus datos de acceso<br>Usuario<br>Contraseña            |
| ¿Olvido su contras                             | eña? ¿Cambiar su contraseña? Preguntas Frecuentes                               |
|                                                | Manuales del sistema                                                            |
| Manual completo Portal Fiscal para Proveedores | Guía rápida para la carga y validación de facturas electrónicas                 |

# Creación de cuenta

Para tener acceso al sistema y poder realizar la validación de comprobantes CFDI, se debe contar con una cuenta, la cual se distingue por tres datos principales:

- Usuario
- Contraseña
- RFC

Para poder crear la cuenta de acceso de clic en el botón "Crear cuenta" que se encuentra en la parte derecha de la página, como se muestra a continuación:

| Bienvenido al sistema de recepción y validación<br>de comprobantes fiscales digitales |                                        |                      |
|---------------------------------------------------------------------------------------|----------------------------------------|----------------------|
|                                                                                       | Ingrese sus datos de acceso<br>Usuario | Crear Cuenta         |
|                                                                                       | Contraseña                             |                      |
|                                                                                       | RFC Proveedor                          |                      |
| ¿Olvido su contraseña                                                                 | a? ¿Cambiar su contraseña?             | Preguntas Frecuentes |
|                                                                                       | Iniciar Sesión                         |                      |

Deberá ingresará los datos solicitados los cuales serán registrados en el sistema. Es importante verificar los datos ingresados y guardarlos en un lugar seguro.

**Paso 1:** ingrese el RFC proveedor sin espacios ni guiones, posteriormente de clic en el botón "Validar Empresa".

|     | Información de su empresa |                 |
|-----|---------------------------|-----------------|
| RFC |                           | Validar Empresa |

**Paso 2:** Si el RFC no ha sido registrado se mostrará el siguiente mensaje y, posteriormente, continuará el registro de la cuenta. Daremos clic en el botón "Aceptar" y seguiremos con el proceso.

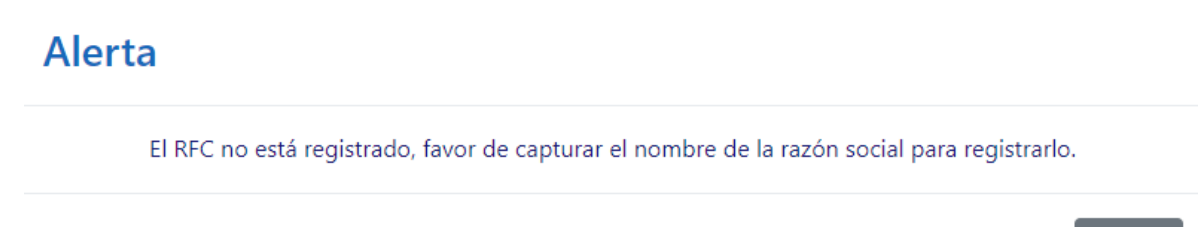

| INDICIUM SOLUTIONS<br>Pasión por servir | MANUAL PROVEEDOR          | Documento | DOC ID     |
|-----------------------------------------|---------------------------|-----------|------------|
|                                         |                           | Versión   | 1.0        |
| Autor: Ing. Nayeli Morales Meza         | TIPO DE DOCUMENTO: MANUAL | Fecha     | 23-07-2018 |

**Paso3:** Se le solicitará el nombre de la razón social del Proveedor, daremos clic en el botón "Registrar mi empresa" con el cual se realizará el proceso de registro hacia el sistema.

| Bienvenido al sistema de recepción y validación<br>de comprobantes fiscales digitales |                           |                 |
|---------------------------------------------------------------------------------------|---------------------------|-----------------|
|                                                                                       |                           | Regresar        |
|                                                                                       | Información de su empresa |                 |
| RFC                                                                                   | XAXX010101001             | Validar Empresa |
| Razón Social                                                                          | Proveedor                 |                 |
|                                                                                       | Registrar mi empresa      |                 |

**Paso 4:** Ingrese el RFC del receptor sin espacios ni guiones de clic en el botón "Validar" con el fin de no registrar cuentas que no sean Proveedores Legítimos.

#### Información de su cliente

| RFC          | Validar Cliente |
|--------------|-----------------|
| Razón Social |                 |

**Paso 5**: Si la información es incorrecta, se mostrará el siguiente mensaje para verificar la información ingresada y así continuar con el registro.

| INDICIUM SOLUTIONS<br>Pasión por servir | MANUAL PROVEEDOR                                         | Documento | DOC ID     |
|-----------------------------------------|----------------------------------------------------------|-----------|------------|
|                                         |                                                          | Versión   | 1.0        |
| Autor: Ing. Nayeli Morales Meza         | TIPO DE DOCUMENTO: MANUAL                                | Fecha     | 23-07-2018 |
| RFC                                     | Información de su cliente<br>ISO0110168Q9 Validar Client | e         |            |
| Razón Social                            | INDICIUM SOLUTIONS                                       |           |            |
|                                         | Enviar Información                                       |           |            |

**Paso 6:** Si la información es correcta aparecerá el nombre de la razón social del cliente. Daremos clic en el botón "Enviar información", esta acción realizará el registro de la asociación de la razón social del proveedor.

El sistema le indicara "Su empresa se registró correctamente" por lo tanto de clic en el botón Aceptar

| Alerta                                                                      |                                                                     |                                 |
|-----------------------------------------------------------------------------|---------------------------------------------------------------------|---------------------------------|
| Su                                                                          | empresa se registro correctamente                                   | 2.                              |
|                                                                             |                                                                     | Aceptar                         |
| Paso 7: El sistema le preguntara "¿l<br>Proveedor y Datos del cliente son c | Los datos de su cliente son cor<br>orrectos, de clic en el botón "S | rectos?" si los datos de<br>Sl" |
| ¿Los datos de su cliente                                                    | SI                                                                  | NO                              |

**Paso 8:** Una vez que el proveedor se encuentre registrado, se ingresarán los datos solicitados como se muestra en la imagen siguiente para la creación de la cuenta de acceso al sistema. Todos los campos son requeridos para el registro.

son correctos?

| INDICIUM SOLUTIONS<br>Pasión por servir       | MANUAL PROVEEDOR          | Documento | DOC ID     |  |
|-----------------------------------------------|---------------------------|-----------|------------|--|
| The second second                             |                           | Versión   | 1.0        |  |
| Autor: Ing. Nayeli Morales Meza               | TIPO DE DOCUMENTO: MANUAL | Fecha     | 23-07-2018 |  |
| Información de su cuenta de Acceso al sistema |                           |           |            |  |

| Nombre y Apellidos |        |
|--------------------|--------|
| Correo             |        |
| Usuario            |        |
| Contraseña         | •••••• |
| December Connector |        |
| Pregunta Secreta   |        |
| Respuesta          |        |

Por favor ingresé el código que se visualiza a continuación, sin espacios.

| Q - C |   |  |
|-------|---|--|
| 9 - 0 | 2 |  |

**Paso 9:** Una vez que se ha ingresado la información requerida y el registro fue correcto, aparecerá el siguiente mensaje:

| Alerta |                                     |   |
|--------|-------------------------------------|---|
|        | La cuenta fue creada correctamente! |   |
|        | Acepta                              | r |

**Paso 10:** Una vez creada la cuenta, usted deberá esperar el correo de activación de esta y así poder acceder al sistema.

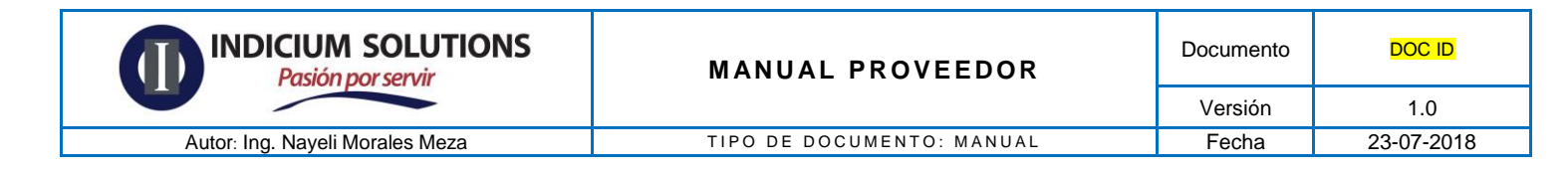

## Nueva cuenta de Proveedor e-factura® Buzón

Estimado(a): proveedor Le informamos que su cuenta ha sido activada para el portal e-factura® Buzón. RFC Receptor: ISO0110168Q9 Nombre Receptor: INDICIUM SOLUTIONS Nombre: Proveedor RFC: XAXX010101001

# ¿Olvido Contraseña?

Para poder recuperar la contraseña que registro al momento de crear la cuenta de clic en el botón "¿Olvido Contraseña?"

|                        |                             | Crear Cuenta         |
|------------------------|-----------------------------|----------------------|
|                        | Ingrese sus datos de acceso |                      |
|                        | Usuario                     |                      |
|                        | Contraseña                  |                      |
|                        | RFC Proveedor               |                      |
| ¿Olvido su contraseña? | ¿Cambiar su contraseña?     | Preguntas Frecuentes |
|                        |                             |                      |

Ingrese el usuario y la cuenta de correo que registro al momento de crear la cuenta, posteriormente de clic en el botón "Validar".

| INDICIUM SOLUTIONS<br>Pasión por servir | MANUAL PROVEEDOR          | Documento | DOC ID     |
|-----------------------------------------|---------------------------|-----------|------------|
|                                         |                           | Versión   | 1.0        |
| Autor: Ing. Nayeli Morales Meza         | TIPO DE DOCUMENTO: MANUAL | Fecha     | 23-07-2018 |
| ¿Olvido su contra                       | aseña?                    |           |            |
| Usuario:                                |                           |           |            |
| Correo Electrónio                       | co:                       |           |            |
|                                         | Validar                   |           |            |
|                                         | _                         |           |            |

El sistema le mostrara la pregunta secreta que ingreso al momento de registrar la cuenta, ingrese la respuesta secreta y por último de clic en el botón "Recuperar Contraseña"

Cerrar

| Bienvenido al s                | istema de recepción y validación   |
|--------------------------------|------------------------------------|
| de comp                        | probantes fiscales digitales       |
|                                | Regresar<br>¿Olvido su contraseña? |
| Responda la siguiente pregunta | estado donde disfrutaste tus       |
| secreta:                       | ultimas vacaciones                 |
| Respuesta:                     | Recuperar Contraseña               |

Si los datos son correctos el sistema le enviara un link a la cuenta de correo registrada en el portal.

| Alerta |                                                                            |         |
|--------|----------------------------------------------------------------------------|---------|
|        | La URL para cambiar la contraseña ha sido enviada a su correo electrónico. |         |
|        |                                                                            | Aceptar |

| INDICIUM SOLUTIONS<br>Pasión por servir | MANUAL PROVEEDOR          | Documento | DOC ID     |
|-----------------------------------------|---------------------------|-----------|------------|
|                                         |                           | Versión   | 1.0        |
| Autor: Ing. Nayeli Morales Meza         | TIPO DE DOCUMENTO: MANUAL | Fecha     | 23-07-2018 |
| De clic al link.                        |                           |           |            |

#### e-factura® Buzón

Recuperación de contraseña

| Estimado(a):                                       | Se ha solicitado una recuperación de contraseña para su cuenta en el sistema de e-factura <sup>®</sup> Buzón<br>Para continuar con el proceso entrar en la siguiente liga: |
|----------------------------------------------------|----------------------------------------------------------------------------------------------------|
| http://75.126.63.180/hosteados/ebuzonsaas/ebuzon01 | pw proveedores/newportal/acceso sitio/recuperarcontrasena.aspx?dato=Dc2JY4xumvTltT5QFlhXh1cK6kcu8VENtmTi%2f6tTNopZpeewXkC4Dr7sfQ1Yc%                                       |
|                                                    | 2fiqL4fooZgxnOsn7gkDxT4y9A%3d%3d                                                                                                    |
|                                                    | En caso contrario hacer caso omiso al correo electrónico.                                                                                                    |

Deberá crear una nueva contraseña para poder ingresar al sistema.

| Sistema e-                 | factura® Buzón Recuperar Contraseña |
|----------------------------|-------------------------------------|
|                            | Cambiar Contraseña                  |
|                            | Estimado(a): agarcia                |
| Contraseña Nueva           |                                     |
| Confirmar Contraseña Nueva |                                     |
|                            | Cambiar Contraseña                  |

En caso de que la repuesta secreta sea incorrecta el sistema le mostrara el siguiente mensaje.

## Alerta

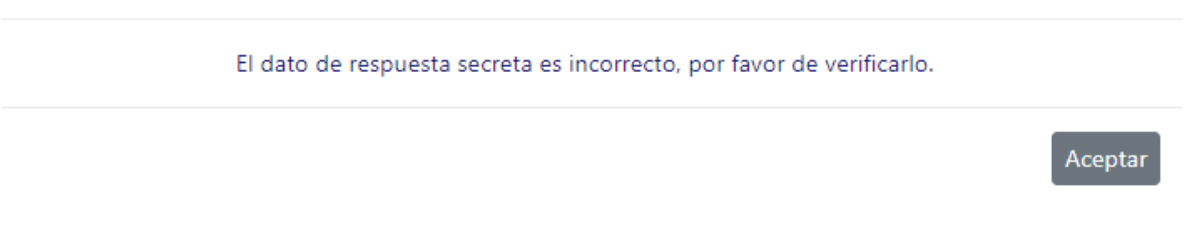

**Nota:** Si desea recuperar los datos de acceso enviar un correo a la siguiente cuenta <u>soporte@indiciumsolutions.com.mx</u> indicando la siguiente información RFC Proveedor, Razón Social, RFC Cliente y Razón Social Cliente, cabe mencionar que el correo que se reciba sea el mismo que registro cuando creo los datos de acceso.

| INDICIUM SOLUTIONS<br>Pasión por servir | MANUAL PROVEEDOR          | Documento | DOC ID     |
|-----------------------------------------|---------------------------|-----------|------------|
|                                         |                           | Versión   | 1.0        |
| Autor: Ing. Nayeli Morales Meza         | TIPO DE DOCUMENTO: MANUAL | Fecha     | 23-07-2018 |
| Autor: mg. Nayen Morales Meza           |                           | reona     | 20 01 2010 |

# ¿Cambiar Contraseña?

Para poder realizar el cambio de contraseña de clic en el botón "¿Cambiar su contraseña?"

|                        |                                        | Crear Cuenta         |
|------------------------|----------------------------------------|----------------------|
|                        | Ingrese sus datos de acceso<br>Usuario |                      |
|                        | Contraseña                             |                      |
|                        | RFC Proveedor                          |                      |
| ¿Olvido su contraseña? | ¿Cambiar su contraseña?                | Preguntas Frecuentes |
|                        |                                        |                      |

El sistema le solicita que ingrese la información Usuario, correo y contraseña que registro al momento de realizar el alta en el sistema por último debe colocar la nueva contraseña y dar clic en el botón "Cambiar Contraseña".

| INDICIUM SOLUTIONS<br>Pasión por servir | MANUAL PROVEEDOR                                          | Documento | DOC ID     |  |
|-----------------------------------------|-----------------------------------------------------------|-----------|------------|--|
|                                         |                                                           | Versión   | 1.0        |  |
| Autor: Ing. Nayeli Morales Meza         | Autor: Ing. Nayeli Morales Meza TIPO DE DOCUMENTO: MANUAL |           | 23-07-2018 |  |
| ¿Desea car                              | ¿Desea cambiar su contraseña?                             |           |            |  |
| Usuario:                                |                                                           |           |            |  |
| Correo Ele                              | Correo Electrónico:                                       |           |            |  |
| Contraseña                              | Contraseña Anterior:                                      |           |            |  |
| Nueva Cor                               | atraseña:                                                 |           |            |  |
|                                         | Cambiar Contraseña                                        |           |            |  |
|                                         | Cerrar                                                    |           |            |  |

Si el cambio de la contraseña se realiza de forma correcta el sistema enviara el siguiente mensaje

# Alerta

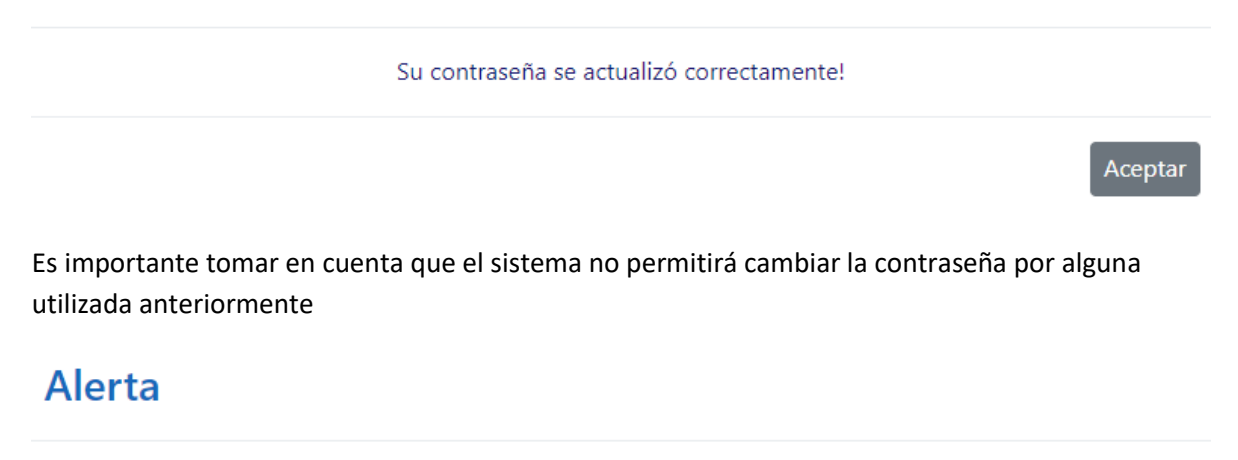

Error. No se puede utilizar una contraseña usada anteriormente.

Aceptar

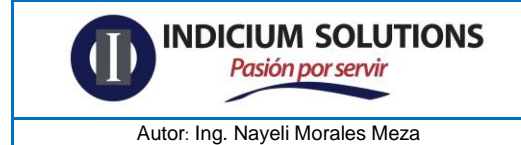

TIPO DE DOCUMENTO: MANUAL

## **Preguntas Frecuentes**

Este módulo tiene como propósito apoyarle a despejar las dudas frecuentes que se presentan sobre el portal.

| Preguntas Frecuentes                                                                                                    |
|----------------------------------------------------------------------------------------------------|
| ¿Qué es el RFC del emisor?<br>Es el Registro Federal de Contribuyentes (RFC) y sirve para evitar claves duplicadas y homónimos. El sistema e-Buzón toma este dato para hacer el relacionamiento<br>de quien es la persona física o moral, que emite un CFDI, para efectos practicos es el Proveedor de un servicio.         |
| ¿Cuál es el RFC del emisor?<br>Es el RFC de la persona física o moral, que emitió el comprobante CFDI, en el sistema e-FActura es el Proveedor el cual carga documentos a un cliente.                                                                                                    |
| ¿Cuál es el RFC del receptor?<br>Es el RFC de la persona física o moral, para quien ah sido emitido un comprobante CFDI, por lo tanto es el Cliente o solicitante de un servicio. En el sistema e-<br>Buzón, el CFDI emitido tiene que tener el rfc del recepor el del contribuyente para quien esta cargando un documento. |
| ¿Qué es un Certificado de Sello Digital (CSD)?<br>Es un documento electrónico emitido por la autoridad de certificación (SAT), con el cual se garantiza la vinculación entre la identidad de un sujeto o entidad y un<br>comprobante emitido a su nombre.                                                                   |
| ¿Para qué sirve el Certificado de Sello Digital?<br>La funcionalidad principal es para el firmado digital de CFDI's. Este proceso garantiza el origen del documento y avala que el contribuyente aprueba la emisión de<br>ese CFDI.                                                                                         |
| ¿Qué es el Timbre Fiscal?<br>Es un complemento y parte del XML, el cual corresponde a lla verificacion de los PAC's de que el comprobante es valido, así como contiene los datos de registro<br>unicos (UUID), ante el SAT. Sin este complemento un CFDI no tiene validez alguna.                                           |

# **Modulo Validar Comprobantes**

Si usted ya tiene su cuenta activa podrá ingresar al sistema ingresando los siguientes datos Usuario, contraseña y RFC Proveedor por último de clic en el botón "Iniciar Sesión".

| INDICIUM SOLUTIONS<br>Pasión por servir | MANUAL PROVEEDOR          | Documento | DOC ID     |
|-----------------------------------------|---------------------------|-----------|------------|
|                                         |                           | Versión   | 1.0        |
| Autor: Ing. Nayeli Morales Meza         | TIPO DE DOCUMENTO: MANUAL | Fecha     | 23-07-2018 |
| Autor: Ing. Nayeli Morales Meza         | TIPO DE DOCUMENTO: MANUAL | Fecha     | 23-07      |

| Bienvenido a<br>de coi | ll sistema de recepción<br>mprobantes fiscales dig | y validación<br>jitales |
|------------------------|----------------------------------------------------|-------------------------|
|                        |                                                    | Crear Cuenta            |
|                        | Ingrese sus datos de acceso                        |                         |
|                        | Usuario                                            |                         |
|                        | Contraseña                                         |                         |
|                        | RFC Proveedor                                      |                         |
| ¿Olvido su contraseña? | ¿Cambiar su contraseña?                            | Preguntas Frecuentes    |
|                        | Iniciar Sesión                                     |                         |
|                        | Recepción                                          |                         |

Al ingresar al sistema podra comenzar a realizar la validacion de los comprobantes fiscales CFDI

**Paso 1:** Seleccione el receptor al cual desea enviar el comprobante, asi como el area que le asigno su contacto.

Para avanzxar de clic en el boton "Siguiente"

Autor: Ing. Nayeli Morales Meza

Recepción y validación de comprobantes CFDI

De "Click" en cada uno de los pasos para ingresar su factura

# Ingrese los campos por área

INDICIUM SOLUTIONS

Seleccione una opcion Compras

Siguiente

**Paso 2:** Deberá ingresar los datos adicionales que le solicita el sistema, tome en cuenta que estos cambian dependiendo el área seleccionada.

De clic en el botón "Agregar Valores"

| Recepción y validación de comprobantes CFDI |                                                              |  |  |  |
|---------------------------------------------|--------------------------------------------------------------|--|--|--|
|                                             | De "Click" en cada uno de los pasos para ingresar su factura |  |  |  |
|                                             | Ingrese los siguientes datos adicionales                     |  |  |  |
| Dato                                        | Valor                                                        |  |  |  |
| Fecha de Pago                               |                                                              |  |  |  |
|                                             |                                                              |  |  |  |
| Agregar Valores                             |                                                              |  |  |  |

Una vez confirmados los datos adicionales de clic en el botón "Siguiente".

| INDICIUM SOLUTIONS<br>Pasión por servir | MANUAL PROVEEDOR                       | Documento | DOC ID     |
|-----------------------------------------|----------------------------------------|-----------|------------|
|                                         |                                        | Versión   | 1.0        |
| Autor: Ing. Nayeli Morales Meza         | TIPO DE DOCUMENTO: MANUAL              | Fecha     | 23-07-2018 |
|                                         | Confirmación de los campos Adicionales |           | _          |

| Dato          | Valor      |
|---------------|------------|
| Fecha de Pago | 2018-01-20 |
|               |            |
|               |            |
| Anterior      | Siguiente  |

**Paso 3:** En este paso el sistema le permite seleccionar hasta 20 documentos para ser validados, de clic en el botón "Elegir Archivos"

| Recepción y validación de comprobantes CFDI                                                                                     |  |  |  |  |
|----------------------------------------------------------------------------------------------------|--|--|--|--|
| De "Click" en cada uno de los pasos para ingresar su factura                                                                    |  |  |  |  |
| Subir Facturas                                                                                                    |  |  |  |  |
| Seleccione solo pares o tercias de documentos con el mismo nombre (PDF XML ZIP)                                                 |  |  |  |  |
| Seleccione maximo 20 documentos (20 PDF y 20 XML y 20 ZIP).                                                                     |  |  |  |  |
| Elegir archivos No se eligió archivo                                                                                            |  |  |  |  |
| Importante: "Presione la tecla Shift para seleccionar bloques de archivos ó la tecla Ctrl para seleccionar archivos separados." |  |  |  |  |
| Anterior Cargar Documentos                                                                                                    |  |  |  |  |

Los nombres de los documentos deben ser idénticos para el PSD, XML y Adicional (.zip) por ejemplo:

| Nombre       | Tipo                   |
|--------------|------------------------|
| 🔚 Factura 12 | Archivo WinRAR ZIP     |
| 🗾 Factura 12 | Adobe Acrobat Document |
| Factura 12   | Archivo XML            |

Seleccione los 2 o 3 documentos al mismo tiempo y de clic en el botón "Abrir"

| Pasión por servir                                                                                | МА                                                                                                    | NUAL PROVEEDOR                                                                                                    | Documento                                                |          |
|--------------------------------------------------------------------------------------------------|----------------------------------------------------------------------------------------------------|----------------------------------------------------------------------------------------------------|----------------------------------------------------------|----------|
|                                                                                                  |                                                                                                    |                                                                                                    | Versión                                                  | 1.0      |
| Autor: Ing. Nayeli Morales Meza                                                                  | TIPC                                                                                                    | DE DOCUMENTO: MANUAL                                                                                                    | Fecha                                                    | 23-07-20 |
|                                                                                                  | en Descargas                                                                                                    | NewPortal/Dash/RecepcionCFD.aspx<br>ne tos pasos para ingresar su tactura<br>abir Facturas<br>ocumentos con el mismo nombre (PDF<br>ocumentos (20 PDF y 20 XML y 20 ZIP). | XML ZIP)                                                 |          |
| Importante: "Presione la teo                                                                     | la Shift para seleccionar blo                                                                                                    | oques de archivos ó la tecla Ctrl para seleccionar                                                                                                    | archivos separados."                                     |          |
| Importante: "Presione la tec<br>Anterior                                                         | la Shift para seleccionar blo                                                                                                    | oques de archivos ó la tecla Ctrl para seleccionar<br>Carg                                                                                                    | archivos separados."<br>ar Documentos                    | _        |
| Importante: "Presione la ter<br>Anterior<br>El sistema le indicara cuantos de                    | la Shift para seleccionar blo                                                                                                    | oques de archivos ó la tecla Ctrl para seleccionar<br>Carga<br>iono y de clic en el botón "Carg                                                                           | archivos separados."<br>ar Documentos<br>gar Documentos" | _        |
| Importante: "Presione la ter<br>Anterior<br>El sistema le indicara cuantos de                    | cla Shift para seleccionar blo<br>Documentos selecc<br>Subir F                                                                                                    | oques de archivos ó la tecla Ctrl para seleccionar<br>Carg.<br>iono y de clic en el botón "Carg<br>acturas                                                                | archivos separados."<br>ar Documentos<br>gar Documentos" |          |
| Importante: "Presione la ter<br>Anterior<br>El sistema le indicara cuantos de<br>Seleccione solo | la Shift para seleccionar blo<br>DCUMENTOS SELECC<br>Subir F<br>pares o tercias de docume                                                                                               | iono y de clic en el botón "Carg<br>acturas                                                                                                    | ar Documentos                                            |          |
| Importante: "Presione la ter<br>Anterior<br>El sistema le indicara cuantos de<br>Seleccione solo | cla Shift para seleccionar blo<br>DCUMENTOS SELECC<br>Subir F<br>pares o tercias de docume<br>Seleccione maximo 20 docume                                                               | iono y de clic en el botón "Carg<br>acturas<br>entos con el mismo nombre (PDF XML ZIP)                                                                                    | archivos separados."<br>ar Documentos<br>gar Documentos" |          |
| Importante: "Presione la ter<br>Anterior<br>El sistema le indicara cuantos de<br>Seleccione solo | cla Shift para seleccionar blo<br>Documentos selecco<br>Subir F<br>pares o tercias de docume<br>Seleccione maximo 20 documer<br>Elegir archivos 3 a                                     | iono y de clic en el botón "Carg<br>acturas<br>entos con el mismo nombre (PDF XML ZIP)<br>ntos (20 PDF y 20 XML y 20 ZIP).                                                | archivos separados."<br>ar Documentos<br>gar Documentos" |          |
| Importante: "Presione la ter<br>Anterior<br>El sistema le indicara cuantos de<br>Seleccione solo | cla Shift para seleccionar blo<br>DCUMENTOS SELECC<br>Subir F<br>pares o tercias de docume<br>Seleccione maximo 20 documer<br>Elegir archivos 3 a<br>a Shift para seleccionar bloques o | iono y de clic en el botón "Carg<br>acturas<br>entos con el mismo nombre (PDF XML ZIP)<br>nos (20 PDF y 20 XML y 20 ZIP).<br>rchivos                                      | archivos separados."<br>ar Documentos<br>gar Documentos" |          |

El sistema le regresara el resultado de la validación si este es correcto en el campo estatus Carga Exitosa, descargue el acuse de validación este será el sustento de que su comprobante esta validado de forma correcta.

| ********* Resultado de los Documentos Validados *********              |    |                     |     |                                      |              |                |                     |
|------------------------------------------------------------------------|----|---------------------|-----|--------------------------------------|--------------|----------------|---------------------|
| Nombre Receptor Serie Fecha Folio UUID Monto Estatus Descripción Mensa |    |                     |     |                                      |              |                | Descripción Mensaje |
| INDICIUM SOLUTIONS                                                     | FA | 2017-08-30 09:00:14 | 154 | B5C1549E-154F-7247-B4EF-FD63FFFBA621 | 1,160.000000 | Carga exitosa. |                     |
| 1585820182017001                                                       |    |                     |     |                                      |              |                |                     |
| > Descargue el Acuse Aquí <                                            |    |                     |     |                                      |              |                |                     |

| INDICIUM SOLUTIONS<br>Pasión por servir | MANUAL PROVEEDOR                                       | Documento | DOC ID     |
|-----------------------------------------|--------------------------------------------------------|-----------|------------|
|                                         |                                                        | Versión   | 1.0        |
| Autor: Ing. Nayeli Morales Meza         | TIPO DE DOCUMENTO: MANUAL                              | Fecha     | 23-07-2018 |
|                                         |                                                        |           |            |
| RECEPCIÓN DE                            | - ACUSE DE RECIBO -<br>COMPROBANTES FISCALES DIGITALES |           |            |
|                                         | Datos Eiscales                                         |           |            |

R.F.C.: SAVL560223305

Proveedor: Luis Felipe Sanchez Velazco

| Documentos Fiscalmente Aprobados                                                                                                    | Total de Documentos: 1                       |  |
|----------------------------------------------------------------------------------------------------|----------------------------------------------|--|
| Serie y folio: FA 154                                                                                                    | Total de la Factura: \$1,160.000000          |  |
| Folio SAT: B5C1549E-154F-7247-B4EF-FD63FFFBA621                                                                                                    | Fecha de Emisión: 2017/08/30 09:00:14.000 AM |  |
|                                                                                                    |                                              |  |
| CHARGE STREET, STREET, STRE |                                              |  |

R.F.C.: (80011016809

Receptor: INDICIUM SOLUTIONS

En caso de que su comprobante tenga error en la Descripción Mensaje le indicara el detalle, deberá realizar la descarga del acuse y este enviarlo al correo de <u>soporte@indiciumsolutions.com.mx</u> para que le apoyen con el error de su comprobante.

| ********** Resultado de Validación ********<br>Documentos Cargados:                                                                                       |    |                     |    |                                      |           |       |                                                                |
|----------------------------------------------------------------------------------------------------|----|---------------------|----|--------------------------------------|-----------|-------|----------------------------------------------------------------|
| FACTURA 12 Carga exitosa.                                                                                                    |    |                     |    |                                      |           |       |                                                                |
| ********** Resultado de los Documentos Validados *********                                                                                                |    |                     |    |                                      |           |       |                                                                |
| INDICIUM<br>SOLUTIONS                                                                                                    | СР | 2018-07-10 10:20:11 | 12 | 5179FB77-30FA-084D-A5D9-F4C1ABA8A9E9 | 00.000000 | ERROR | Excepcion. El comprobante no contiene un método de pago valido |
| Si sus documentos tienen error y requiere asistencia, contacte a mesa de ayuda con el número de acuse:<br>1585820182018169<br>> Descargue el Acuse Aquí < |    |                     |    |                                      |           |       |                                                                |

| INDICIUM SOLUTIONS<br>Pasión por servir | MANUAL PROVEEDOR          |       | DOC ID     |
|-----------------------------------------|---------------------------|-------|------------|
|                                         |                           |       | 1.0        |
| Autor: Ing. Nayeli Morales Meza         | TIPO DE DOCUMENTO: MANUAL | Fecha | 23-07-2018 |

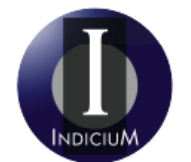

| Fecha de Recepción y Validación | N° Acuse         |
|---------------------------------|------------------|
| 2018-07-20 11:22:26             | 1585820182018169 |

#### - ACUSE DE RECIBO -RECEPCIÓN DE COMPROBANTES FISCALES DIGITALES

| Datos Fiscales |                    |            |                             |  |  |  |
|----------------|--------------------|------------|-----------------------------|--|--|--|
| R.F.C.:        | IS00110168Q9       | R.F.C.:    | SAVL5602283G5               |  |  |  |
| Receptor:      | INDICIUM SOLUTIONS | Proveedor: | Luis Felipe Sanchez Velazco |  |  |  |

| Documentos Fiscalmente Aprobados                                 | Total de Documentos: 0                         |
|------------------------------------------------------------------|------------------------------------------------|
| Documentos Fiscalmente Rechazados                                | Total de Documentos: 1                         |
| Serie y folio: CP 12                                             | Total de la Factura: \$00.000000               |
| Folio SAT: 5179FB77-30FA-084D-A5D9-F4C1ABA8A9E9                  | Fecha de Recepción: 2018/07/10 10:20:11.000 AM |
| ERROR: Excepcion. El comprobante no contiene un método de pago v | valido.                                        |

## Acuses

En este módulo el sistema le permite revisar el estatus de sus comprobantes validados o realizar la descarga de los acuses.

Grafica le indica el porcentaje de documentos aprobados y rechazados.

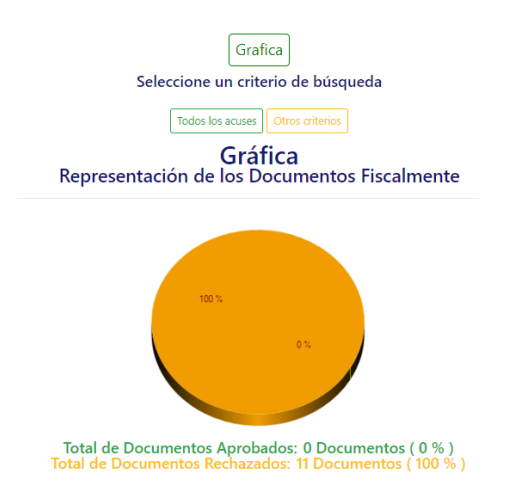

Podrá realiza la búsqueda de todos los acuses dando clic en el botón "Todos los acuses"

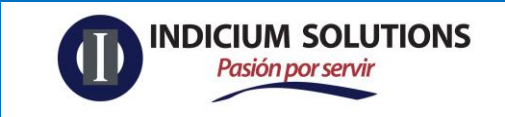

#### MANUAL PROVEEDOR

23-07-2018

Fecha

Autor: Ing. Nayeli Morales Meza

TIPO DE DOCUMENTO: MANUAL

|                                                                                                    | Consulta de acuses |                  |                           |  |  |  |
|----------------------------------------------------------------------------------------------------|--------------------|------------------|---------------------------|--|--|--|
| Grafica<br>Seleccione un criterio de búsqueda<br>Todos los acuses Otros criterios<br>Listado de acuses |                    |                  |                           |  |  |  |
| E Selecionar Todos                                                                                     |                    | Numero Acuse     | Fecha                     |  |  |  |
|                                                                                                    | Ver Documentos     | 1585820182016303 | 2018-07-20T11:36:38-05:00 |  |  |  |
|                                                                                                    | Ver Documentos     | 1585820182017001 | 2018-07-20T11:29:57-05:00 |  |  |  |
|                                                                                                    | Ver Documentos     | 1585820182018169 | 2018-07-20T11:22:26-05:00 |  |  |  |
|                                                                                                    | Ver Documentos     | 1585820181935497 | 2018-07-12T17:17:57-05:00 |  |  |  |
|                                                                                                    | Ver Documentos     | 1585820181932841 | 2018-07-12T17:15:38-05:00 |  |  |  |
|                                                                                                    | Ver Documentos     | 1585820181937445 | 2018-07-12T17:15:28-05:00 |  |  |  |
|                                                                                                    | Ver Documentos     | 1585820181934165 | 2018-07-12T17:15:28-05:00 |  |  |  |
|                                                                                                    | Ver Documentos     | 1585820181936385 | 2018-07-12T17:15:15-05:00 |  |  |  |
|                                                                                                    | Ver Documentos     | 1585820181932948 | 2018-07-12T17:07:19-05:00 |  |  |  |

Dentro de esta opción podrá realizar la descarga seleccionando la opción "Seleccionar todos" o solo seleccione los acuses que desea descargar.

| Selecionar Todos                                                                                                    |                | Numero Acuse     | Fecha                     |
|----------------------------------------------------------------------------------------------------|----------------|------------------|---------------------------|
| ٢                                                                                                    | Ver Documentos | 1585820182016303 | 2018-07-20T11:36:38-05:00 |
| <b>2</b>                                                                                                    | Ver Documentos | 1585820182017001 | 2018-07-20T11:29:57-05:00 |
| ×                                                                                                    | Ver Documentos | 1585820182018169 | 2018-07-20T11:22:26-05:00 |
| <b>2</b>                                                                                                    | Ver Documentos | 1585820181935497 | 2018-07-12T17:17:57-05:00 |
| ×.                                                                                                    | Ver Documentos | 1585820181932841 | 2018-07-12T17:15:38-05:00 |
|                                                                                                    | Ver Documentos | 1585820181937445 | 2018-07-12T17:15:28-05:00 |
| ×.                                                                                                    | Ver Documentos | 1585820181934165 | 2018-07-12T17:15:28-05:00 |
| ✓                                                                                                    | Ver Documentos | 1585820181936385 | 2018-07-12T17:15:15-05:00 |
| Image: A start of the start of the start | Ver Documentos | 1585820181932948 | 2018-07-12T17:07:19-05:00 |
|                                                                                                    | Ver Documentos | 158582018193268  | 2018-07-12T17:07:04-05:00 |
| 1 2                                                                                                    |                |                  |                           |

Al dar clic en el botón "Descargar Acuses"

| ~                                                                                                    | ver Documentos | 1000020101904100       | 2010/07/1211/.13.20/03.00 |
|----------------------------------------------------------------------------------------------------|----------------|------------------------|---------------------------|
| <b>2</b>                                                                                                    | Ver Documentos | 1585820181936385       | 2018-07-12T17:15:15-05:00 |
| <b>e</b>                                                                                                    | Ver Documentos | 1585820181932948       | 2018-07-12T17:07:19-05:00 |
| <ul> <li>Image: A start of the start of the start of</li></ul> | Ver Documentos | 158582018193268        | 2018-07-12T17:07:04-05:00 |
| 1 2                                                                                                    |                |                        |                           |
|                                                                                                    |                |                        |                           |
|                                                                                                    | Descargar      | Acuses Generar Reporte |                           |

El sistema le descarga una carpeta comprimida la cual contiene los acuses

| INDICIUM SOLUTIONS<br>Pasión por servir | MANUAL PROVEEDOR          | Documento | DOC ID     |
|-----------------------------------------|---------------------------|-----------|------------|
|                                         |                           | Versión   | 1.0        |
| Autor: Ing. Nayeli Morales Meza         | TIPO DE DOCUMENTO: MANUAL | Fecha     | 23-07-2018 |
| Autor: Ing. Nayeli Morales Meza         | TIPO DE DOCUMENTO: MANUAL | Fecha     | 23-07-2018 |

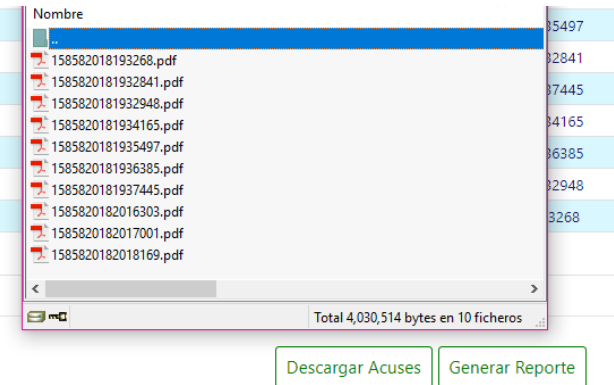

El sistema le permite realizar la descarga de un reporte en Excel de la consulta generada dando clic en el botón "Generar Reporte"

| Número Acuse     | RFC de su Cliente | Nombre de su Cliente | Fecha                     |
|------------------|-------------------|----------------------|---------------------------|
| 1585820182016300 | XAXX010101000     | Proveedor de Pruebas | 2018-07-20T11:36:38-05:00 |
| 1585820182017000 | XAXX010101000     | Proveedor de Pruebas | 2018-07-20T11:29:57-05:00 |
| 1585820182018160 | XAXX010101000     | Proveedor de Pruebas | 2018-07-20T11:22:26-05:00 |
| 1585820181935490 | XAXX010101000     | Proveedor de Pruebas | 2018-07-12T17:17:57-05:00 |
| 1585820181932840 | XAXX010101000     | Proveedor de Pruebas | 2018-07-12T17:15:38-05:00 |
| 1585820181937440 | XAXX010101000     | Proveedor de Pruebas | 2018-07-12T17:15:28-05:00 |
| 1585820181934160 | XAXX010101000     | Proveedor de Pruebas | 2018-07-12T17:15:28-05:00 |
| 1585820181936380 | XAXX010101000     | Proveedor de Pruebas | 2018-07-12T17:15:15-05:00 |
| 1585820181932940 | XAXX010101000     | Proveedor de Pruebas | 2018-07-12T17:07:19-05:00 |
| 158582018193268  | XAXX010101000     | Proveedor de Pruebas | 2018-07-12T17:07:04-05:00 |

Otra de las opciones que brinda el sistema es realizar la búsqueda por otros criterios, donde puede realizar la búsqueda por el número de acuse o por fecha

|                 | Consulta de acuses                                                                |                |
|-----------------|-----------------------------------------------------------------------------------|----------------|
|                 | Grafica<br>Seleccione un criterio de búsqueda<br>Todos los acuses Otros criterios |                |
|                 | Consulte por:                                                                     |                |
| Número de Acuse |                                                                                   | Fecha de Acuse |
|                 |                                                                                   | Fecha Inicial: |
|                 |                                                                                   | Fecha Final:   |
|                 |                                                                                   |                |
|                 | Consultar Acuses                                                                  |                |

El sistema regresara la información de la consulta realizada.

| INDICIUM SOLUTIONS<br>Pasión por servir |                | MANUAL PRO                            | DVEEDOR                   | Documento | DOC ID     |
|-----------------------------------------|----------------|---------------------------------------|---------------------------|-----------|------------|
|                                         |                |                                       |                           | Versión   | 1.0        |
| Autor: Ing. Nayeli Morales Meza         |                | TIPO DE DOCUMEN                       | NTO: MANUAL               | Fecha     | 23-07-2018 |
|                                         | -              | · · · · · · · · · · · · · · · · · · · |                           |           |            |
| Número de Acu                           | se             |                                       | Fecha de Acuse            |           |            |
| 1585820182017001                        |                |                                       | Fecha Inicial:            |           |            |
|                                         |                |                                       | Fecha Final:              |           |            |
|                                         |                |                                       |                           |           |            |
|                                         |                | Consultar Acuses                      |                           |           |            |
|                                         |                | istada da asusas                      |                           |           |            |
|                                         | L              | istado de acuses                      |                           |           |            |
| Selecionar Todos                        |                | Numero Acuse                          | Fecha                     |           |            |
|                                         | Ver Documentos | 1585820182017001                      | 2018-07-20T11:29:57-05:00 |           |            |
|                                         |                |                                       |                           |           |            |

La opción "Ver Documentos" lo llevara al detalle de la validación del comprobante

| I           |       | Listado de docu | mentos del acuse                     |                           |                               |             |         |             |                  |         |
|-------------|-------|-----------------|--------------------------------------|---------------------------|-------------------------------|-------------|---------|-------------|------------------|---------|
|             | Serie | Folio           | UUID                                 | Fecha                     | Fecha de Registro             | Total       | Estatus | Descripción | Número de Acuse  | id_Area |
| Ver Estatus | FA    | 154             | B5C1549E-154F-7247-B4EF-FD63FFFBA621 | 2017-08-30T09:00:14-05:00 | 2018-07-20T11:29:57.083-05:00 | 1160.000000 | ERROR   |             | 1585820182017001 | 2340    |

Para saber el estatus en el que se encuentra su documento de clic en la opción "Ver Estatus", le indicara si su comprobante está en estatus Fiscal, comercial, Pago o Cancelado.

| Serie Folio UUID Fecha Fecha de Registro Total Estatus Descripción Núr                                                                 |                     |                  |      |
|----------------------------------------------------------------------------------------------------|---------------------|------------------|------|
|                                                                                                    | lúmero de Acuse 🛛 i | Número de Acuse  | id_A |
| Ver Estatus FA 154 BSC1549E-154F-7247-84EF-FD85FF58A621 2017-08-30T09:00:14-05:00 2018-07-20111-29:57:083-05:00 1160:000000 ERROR 1588 | \$85820182017001    | 1585820182017001 | 23   |

# Certificados

Este módulo se ocupará solo cuando el sistema le pida que ingrese el Certificado del PAC, de clic en la opción Seleccionar archivo, seleccione el archivo .cer y de clic en el botón "Cargar Certificado".

Después de realizar el paso anterior puede volver a validar su comprobante.

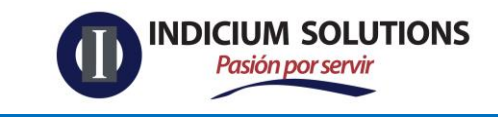

Autor: Ing. Nayeli Morales Meza

#### Carga de certificados

Seleccione un archivo con extensión ".cer" para ser cargado

Seleccionar archivo No se eligió archivo

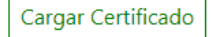

# Cancelación

Este módulo permite subir al sistema los XML de cancelación de un CFDI.

Debe seleccionar el receptor para el cual está asignado el XML de cancelación

Seleccione el acuse de cancelación, de clic en abrir y por último clic en el botón "Cargar Acuse"

| Carga de acuses de cancelación                                                                                              |  |  |  |  |  |
|----------------------------------------------------------------------------------------------------|--|--|--|--|--|
| Seleccione un receptor                                                                                                    |  |  |  |  |  |
| INDICIUM SOLUTIONS                                                                                                    |  |  |  |  |  |
| Seleccione un archivo de acuse con extensión ".xml" para ser cargado al sistema<br>Seleccionar archivo No se eligió archivo |  |  |  |  |  |
| Cargar Acuse                                                                                                    |  |  |  |  |  |

# Usuario

Cambio de contraseña, permite realizar el cambio de contraseña solo debe de agregar la nueva contraseña a utilizar y confirmarla por último dar clic en el botón "Cambiar contraseña"

| INDICIUM SOLUTIONS<br>Pasión por servir | MANUAL PROVEEDOR          | Documento | DOC ID     |
|-----------------------------------------|---------------------------|-----------|------------|
|                                         |                           | Versión   | 1.0        |
| Autor: Ing. Nayeli Morales Meza         | TIPO DE DOCUMENTO: MANUAL | Fecha     | 23-07-2018 |
| Cambiar Co<br>Estimado(a)               | ntraseña<br>:             |           |            |
| Contraseña                              | Nueva:                    |           |            |

| Al terminar el proceso el sistema le enviara el siguiente mensaje. |
|--------------------------------------------------------------------|
|--------------------------------------------------------------------|

Confirmar Contraseña Nueva:

| Alerta |                                        |         |
|--------|----------------------------------------|---------|
|        | La Contraseña se cambio correctamente. |         |
|        |                                        | Aceptar |

Cambiar Contraseña

Para poder salir del sistema ingrese al menú Usuario y de clic en el botón "Salir."

| Recepción           | Acuses    | Certificados | Canc | elación  | Usuario      | - |
|---------------------|-----------|--------------|------|----------|--------------|---|
|                     |           |              |      | Cambio c | le contraseñ | а |
|                     |           |              |      | Salir    |              |   |
| e comprobantes      | S CFDI    |              |      |          |              |   |
| sos para ingresar s | u factura |              |      |          |              |   |